## **HOW TO SUBSCRIBE TO A YOUTUBE CHANNEL** So you can listen to Live Video Broadcast

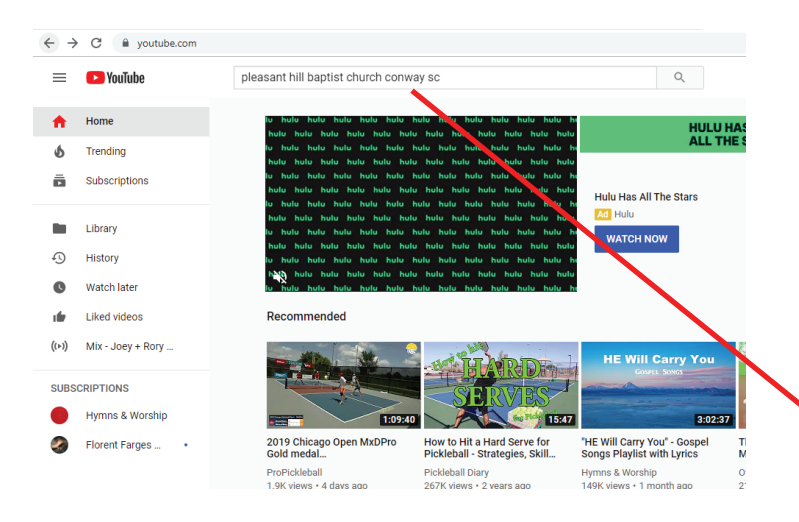

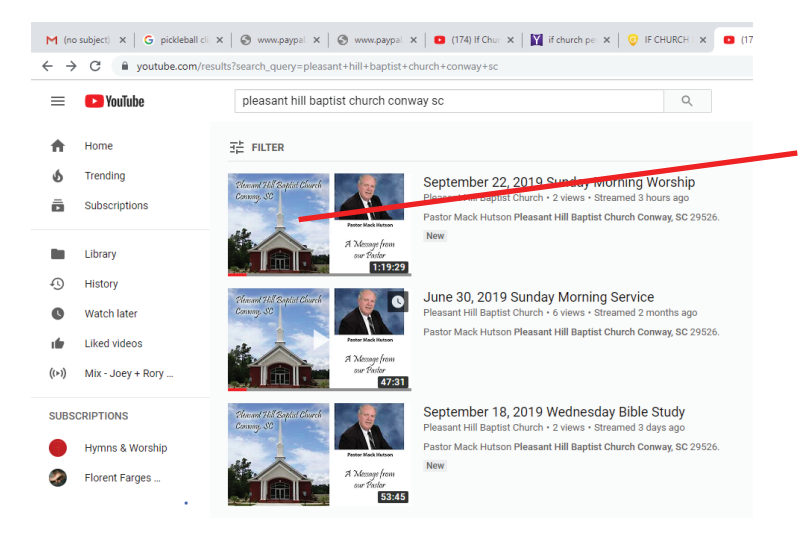

## 1. Using web browser, type "YouTube.com" in Search bar

2. When YouTube opens, type "Pleasant Hill Baptist Church, Conway, SC" in Search bar

3. When Church Channel page opens, click on one of the pictures of our church

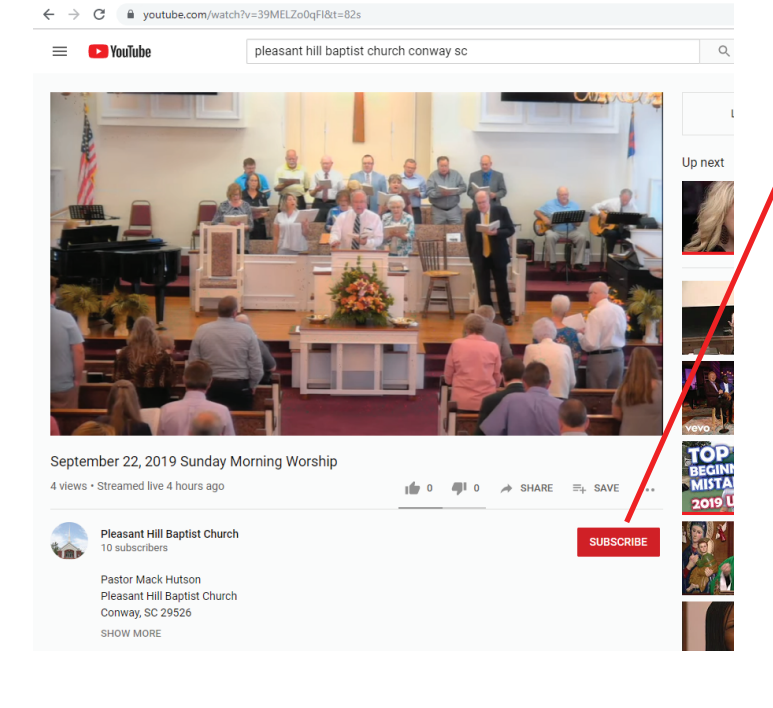

## 4. Click on the Red "Subscribe" button

(This process will be completed within 24 hours. After completion, you should be able to watch live broadcast of PHBC church services one of two ways:

a) by opening your YouTube channel and clicking on our church name under " subscriptions" - or -

b) Go to our church web site at

"https://phbc.weebly.com",

click on the Messages tab, then click

"Live Streaming Video"